## Adding or changing your email address in Learn

## Problem:

- Learn won't let you email a group of students
- Turnitin tells you that you don't have a valid email address

## Solution:

- 1. Log into Learn.
- 2. At the top right of the screen your name is visible (with a person icon) and a downwards arrow. If you press on it, a menu will appear.

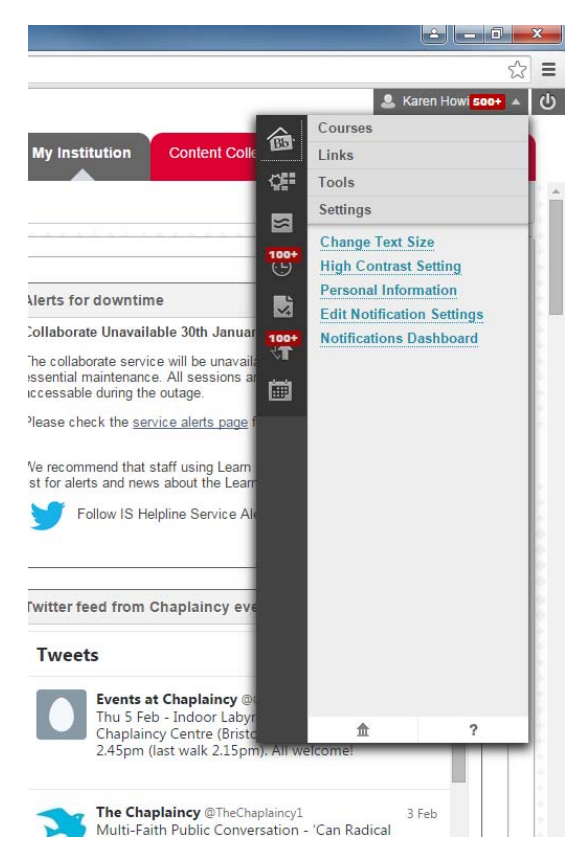

- 3. Click on Personal Information on the menu. Then click on Edit Personal Information.
- 4. In the form that is now visible, you'll probably find that the **Email** field is empty. Put your email address into it and press **Submit**.